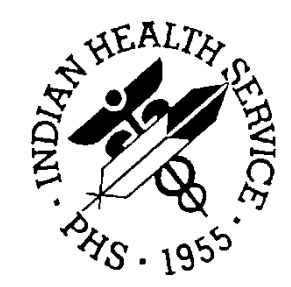

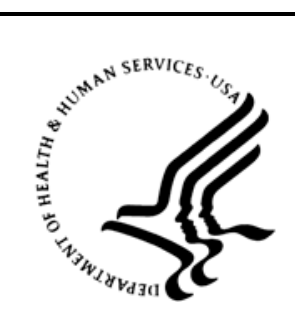

## RESOURCE AND PATIENT MANAGEMENT SYSTEM

# **Patient Registration**

(AG)

# Addendum to User Manual

Version 7.1 Patch 11 September 2014

Office of Information Technology Division of Information Technology Albuquerque, New Mexico

# Table of Contents

| 1.0  | Introduction1 |                                                            |        |
|------|---------------|------------------------------------------------------------|--------|
|      | 1.1<br>1.2    | Certification Commission for Health Information Technology | 1<br>1 |
|      | 1.3           | Core Measures                                              | 2      |
|      | 1.4           | Summary of Changes                                         | 2      |
| 2.0  | Patch         | 11 Changes                                                 | 3      |
|      | 2.1           | Patient Sex Prompt in Add a NEW Patient                    | 3      |
|      | 2.2           | Patient Race Prompt in Add a NEW Patient                   | 3      |
|      | 2.3           | Patient Sex Prompt in Registration Editor, Page 1          | 4      |
|      | 2.4           | Patient Race Prompt in Registration Editor, Page 10        | 5      |
|      | 2.5           | Preferred Language in Patient Editor, Page 10              | 8      |
|      | 2.6           | Preferred Method of Communication                          | 9      |
|      | 2.7           | New Menu Option for PHR Access                             | 10     |
|      | 2.8           | PHR Access & PHR Handout                                   | 11     |
|      | 2.9           | Benefit Coordinator Screens                                | 13     |
| 3.0  | AG I⊦         | IS Eligibility Letter                                      | 15     |
|      | 3.1           | Overview                                                   | 15     |
|      | 3.2           | Printing an AG IHS Eligibility Letter                      | 16     |
|      | 3.3           | Verifying an AG IHS Eligibility Letter                     | 20     |
| Glos | sary          |                                                            | 23     |
| Acro | nym Li        | st                                                         | 24     |
| Cont | act Info      | ormation                                                   | 25     |

# 1.0 Introduction

Please review these changes and add a copy of them to any printed documentation your site may be using for Patient Registration v7.1. These changes will be integrated into future versions of the software and user manuals. These changes will no longer be considered an addendum at the time of the next version release.

This addendum only provides written guidance on changes made in the patch that are relevant to the user. To see a list of all changes made in a patch, please refer to the patch notes of each of the respective patches.

**Note:** This patch includes the AG Indian Health Service (IHS) Eligibility Letter changes which were previously released through ZAG v7.1 p11. This document includes the information provided with that release, combined with additional patch changes.

## 1.1 Certification Commission for Health Information Technology

CCHIT® is recognized by the National Institute of Standards and Technology as an Accredited Testing Laboratory and by the U.S. Department of Health and Human Services as an Authorized Certification Body (ONC-ACB) for certifying Electronic Health Records (EHR) to support Meaningful Use (MU).

MU is a new health initiative project assigned to the Office of the National Coordinator (ONC) and the Centers for Medicare and Medicaid Services (CMS). The ONC is creating criteria for what an EHR should be able to do. CMS is creating guidelines EHR uses in the health care system.

To achieve meaningful use, health care providers and hospitals must meet the following criteria created by the ONC and CMS: Enable a user to electronically record, modify, and retrieve patient demographic data including preferred language, race and ethnicity by eligible professionals, and for eligible hospitals also to include date and cause of death in the event of mortality. Measure: More than 80 percent of all unique patients seen by the Eligible Professional (EP) have demographics recorded as structured data.

# 1.2 Stage 2

CMS published a final rule that specifies the Stage 2 criteria that EPs, eligible hospitals, and critical access hospitals (CAH) must meet in order to continue to participate in the Medicare and Medicaid EHR Incentive Programs. All providers must achieve meaningful use under the Stage 1 criteria before moving to Stage 2.

Patient Registration v7.1 p11 has been released and contains several changes needed for the reporting of MU Stage 2 information. The patch includes the new fields shown below.

## 1.3 Core Measures

Record, change, and access demographics: sex, preferred language, race, ethnicity and date of birth and preliminary cause of death in the event of mortality in the eligible hospital or CAH. More than 80 percent of all unique patients seen have demographics recorded as structured data.

Preventive Care: Identify patients who should receive reminders for preventive care/follow-up care and send these patients reminders per patient preference. More than 10 percent of all unique patients who have had 2 or more office visits with 24 months before the beginning of the EHR reporting period were sent a reminder.

## 1.4 Summary of Changes

Patch 11 provides corrections and enhancements to v7.1 of the Patient Registration application. Patch 11 requires that all previous v7.1 patches are installed before it can be installed. Patches for v7.1 contain modifications to the following:

- 1. Addition of "unknown" as an option to indicate patient's sex
- 2. Addition of "decline to answer" as an option in preferred language.
- 3. Added capability to enter multiple races and ethnicities
- 4. Addition of "do not notify" as an option in method of communication
- 5. Changed method of communication question to read "what is your preferred method of communication"
- 6. Changed M Mail to L Letter in the method of communication
- 7. New option to indicate if a patient has Patient Health Record (PHR) access
- 8. New option to indicate if a patient has received PHR handout
- 9. New field to capture Preliminary Cause of Death (inpatient setting only)
- 10. Affordable Care Act Eligibility Letter

## 2.0 Patch 11 Changes

### 2.1 Patient Sex Prompt in Add a NEW Patient

The user may select "UNKNOWN" as the patient's sex in the case sex cannot be determined during registration or if the patient declines to answer. When the sex is determined, this can be changed in the registration edit option.

The face sheet will display "UNKNOWN".

```
Enter the PATIENT'S NAME: DEMO,JOHN

ARE YOU ADDING 'DEMO,JOHN' AS A NEW PATIENT (THE 24981ST)? No// Y (Yes)

Enter complete middle name if known or press <return> to add as entered: :

PATIENT SEX: ??

Enter 'M' for MALE, 'F' for FEMALE, or 'U' if UNKNOWN.

Enter 'M' if this applicant is a male, 'F' if female, or 'U' if unknown.

CHOOSE FROM:

M MALE

F FEMALE

U UNKNOWN

PATIENT SEX: U UNKNOWN
```

Figure 2-1: Example of the new options to select for patient's sex

```
PATIENT: DEMO, JOHN DOE CHART #: T74874

COMPUTER FILE EST: JAN 02, 2014(DS) LAST EDIT: FEB 25, 2014 (GT)

SSN: 652699875P SSN STATUS: Pending Verification

CLASS: INDIAN/ALASKA NATIVE SEX: UNKNOWN

COMMUNITY: ROCKY BOY AGENCY BIRTHDAY: OCT 31, 1970

COUNTY: HILL AGE: 43 YRS
```

Figure 2-2: Example of the face sheet displaying unknown.

### 2.2 Patient Race Prompt in Add a NEW Patient

The user has the ability to select more than one race. The prompt will display as "SELECT RACE(S)".

If multiple races have been selected, the face sheet will display "MULTIPLE RACES SPECIFIED".

```
Select Race(s): AMERICAN INDIAN OR ALASKA NATIVE 3
Are you adding 'AMERICAN INDIAN OR ALASKA NATIVE' as
a new RACE INFORMATION (the 1ST for this VA PATIENT)? No// Y (Yes)
METHOD OF COLLECTION: SELF IDENTIFICATION//
Select Race(s): NATIVE HAWAIIAN OR OTHER PACIFIC ISLANDER H
Are you adding 'NATIVE HAWAIIAN OR OTHER PACIFIC ISLANDER' as
a new RACE INFORMATION (the 2ND for this VA PATIENT)? No// Y (Yes)
METHOD OF COLLECTION: SELF IDENTIFICATION//
```

Addendum to User Manual September 2014

Select Race(s):

Figure 2-3: Example of adding a second race to the patient profile

```
FEB 25, 2014@11:19:30
                                                         Page: 1
_____
PATIENT: DEMO, JOHN DOE
                                               CHART #: T74874
_____
COMPUTER FILE EST: JAN 02, 2014(DS) LAST EDIT: FEB 25, 2014 (GT)
SSN: 652699875P SSN STATUS: Pending Verification
CLASS: INDIAN/ALASKA NATIVE SEX: UNKNOW
COMMUNITY: ROCKY BOY AGENCY BIRTHDAY: OCT 31
           -----
                                                  SEX: UNKNOWN
                                              BIRTHDAY: OCT 31, 1970
 COUNTY: HILL
                                                 AGE: 43 YRS
CURRENT ADDRESS:
   123 MAIN ST
   ROCKY BOY, MONTANA 14544
PHONE NUMBERS ---
HOME: 254-555-1234
                    WORK:
OTHER PHONE:
PREFERRED LANGUAGE: DECLINED TO ANSWER
CURRENT EMAIL ADDRESS: JOHNDOF@FMALL COM
NUMBER IN HOUSEHOLD:
```

Figure 2-4: Example of the face sheet displaying multiple races specified

### 2.3 Patient Sex Prompt in Registration Editor, Page 1

The user may select or change to "UNKNOWN" in the case sex cannot be determined during registration or if patient declines to answer.

If the user changes the sex from male or female, the user will be prompted with a message "You are attempting to change the patient sex to 'unknown', please confirm this is correct (Y/N)?" If YES, a warning message will display "Warning 054: Patient's sex unknown". If NO, no changes will occur.

| IHS REGISTRATION EDITOR (page 1)     DEMO HOSPITAL                                                                                                    |                  |  |  |
|----------------------------------------------------------------------------------------------------|------------------|--|--|
| DEMO, JOHN DOE (upd:NOV 21, 2013) HRN:89952                                                                                                    | 23               |  |  |
| <ol> <li>ELIGIBILITY STATUS : DIRECT ONLY</li> <li>DATE OF BIRTH : 12/25/1980</li> <li>PLACE OF BIRTH [CITY] : OKLAHOMA CITY 4.ST : OK</li> <li>SEX : MALE</li> <li>SOCIAL SECURITY NUMBER : Not Available</li> <li>MARITAL STATUS : SINGLE</li> <li>CURRENT COMMUNITY : OKLAHOMA UNK</li> </ol> |                  |  |  |
| 9. STREET ADDRESS [LINE 1] : 123 MAIN ST<br>10.STREET ADDRESS [LINE 2] :<br>11.STREET ADDRESS [LINE 3] :<br>12. CITY : OKLAHOMA CITY 13.ST : OK 14.<br>15. LOCATION OF HOME :                                                                                                    | ZIP CODE : 36999 |  |  |
| 16.PHONE NUMBER [RESIDENCE] : 918-555-5555 17.WORK PHONE :                                                                                                    |                  |  |  |

Addendum to User Manual September 2014

Figure 2-5: Example showing the change from MALE to UNKNOWN

```
IHS REGISTRATION EDITOR (page 1)
                                          DEMO HOSPITAL
_____
DEMO, JOHN DOE (upd:NOV 21, 2013) HRN:899523
_____
1. ELIGIBILITY STATUS : DIRECT ONLY
2.
     DATE OF BIRTH : 12/25/1980
3. PLACE OF BIRTH [CITY] : OKLAHOMA CITY 4.ST : OK
5.
               SEX : UNKNOWN
6. SOCIAL SECURITY NUMBER : Not Available
7.
    MARITAL STATUS : SINGLE
      CURRENT COMMUNITY : OKLAHOMA UNK
8.
_____
9. STREET ADDRESS [LINE 1] : 123 MAIN ST
10.STREET ADDRESS [LINE 2] :
11.STREET ADDRESS [LINE 3] :
12.
              CITY : OKLAHOMA CITY 13.ST : OK 14. ZIP CODE : 36999
15.
     LOCATION OF HOME :
_____
                                       _____
16.PHONE NUMBER [RESIDENCE] : 918-555-5555 17.WORK PHONE :
    OTHER PHONE : 918-555-5551
18.
***WARNING 054: Patient's SEX unknown
_____
CHANGE which item? (1-18) NONE//:
```

Figure 2-6: Example of the new warning prompt

### 2.4 Patient Race Prompt in Registration Editor, Page 10

The user has the ability to select more than one race. If multiple races are selected, Page 10 will display "MORE THAN ONE RACE" in the RACE field.

If only one race is specified, that race will display on page 10 and the face sheet.

If user needs to remove multiple races, the "@" delete can be used at each Race prompt.

```
      IHS REGISTRATION EDITOR (page 10)
      2013 DEMO HOSPITAL

      DEMO,JOHN DOE
      (upd:FEB 25, 2014)
      HRN:T74874 DIRECT ONLY

      Other Patient Data

      1. Ethnicity......
      DECLINED TO ANSWER

      2. Race......
      3. Primary Language.....: DECLINED TO ANSWER
```

Addendum to User Manual September 2014

Other languages spoken: DECLINED TO ANSWER 4. Preferred Language....: DECLINED TO ANSWER \_\_\_\_\_ 5. Migrant Worker?.....: NO Type: (upd FEB 25,2014) (upd FEB 25,2014) 6. Homeless?..... NO Type: \_\_\_\_\_ ------7. Internet Access.....: YES Where: H, S, W (upd JAN 2,2014) 8. EMAIL ADDRESS..... JOHNDOE@EMAIL.COM 9. GENERIC HEALTH PERMISSION:
11. PHR ACCESS: YES (DEC 03, 2013)
12. PHR HANDOUT: YES (DEC 03, 2013) \_\_\_\_\_ 13. Number in Household...: 14. Total Household Income: / \*\*\*WARNING 053: Patient's RACE incomplete \_\_\_\_\_ CHANGE which item? (1-14) NONE//: 2 Select Race(s): ?? You may enter a new RACE INFORMATION, if you wish Patient's race Choose from: AMERICAN INDIAN OR ALASKA NATIVE 3 1002-5 ASIAN A 2028-9 BLACK OR AFRICAN AMERICAN B 2054-5 DECLINED TO ANSWER D 0000-0 NATIVE HAWAIIAN OR OTHER PACIFIC ISLANDER H 2076-8 UNKNOWN BY PATIENT U 2131-1 WHITE W 2106-3 Select Race(s): AMERICAN INDIAN OR ALASKA NATIVE 3 1002-5 Are you adding 'AMERICAN INDIAN OR ALASKA NATIVE' as a new RACE INFORMATION (the 1ST for this VA PATIENT)? No// Y (Yes) METHOD OF COLLECTION: SELF IDENTIFICATION// Select Race(s): ASIAN A 2028-9 Are you adding 'ASIAN' as a new RACE INFORMATION (the 2ND for this VA PATIENT) ? No// Y (Yes) METHOD OF COLLECTION: SELF IDENTIFICATION//

Figure 2-7: Example to enter multiple races

2013 DEMO HOSPITAL IHS REGISTRATION EDITOR (page 10) \_\_\_\_\_ DEMO, JOHN DOE (upd:FEB 25, 2014) HRN:T74874 DIRECT ONLY \_\_\_\_\_ Other Patient Data 1. Ethnicity.....: DECLINED TO ANSWER 2. Race..... MORE THAN ONE RACE 3. Primary Language.....: DECLINED TO ANSWER Interpreter required? NO Other languages spoken: DECLINED TO ANSWER 4. Preferred Language....: DECLINED TO ANSWER \_\_\_\_\_ 5. Migrant Worker?..... NO Type: (upd FEB 25,2014) 6. Homeless?.... NO Type: (upd FEB 25,2014) \_\_\_\_\_ 7. Internet Access.....: YES Where: H, S, W (upd JAN 2,2014) 8. EMAIL ADDRESS..... JOHNDOE@EMAIL.COM 9. GENERIC HEALTH PERMISSION:10. PREFERRED METHOD:11. PHR ACCESS: YES (DEC 03, 2013)12. PHR HANDOUT: YES (DEC 03, 2013)

Addendum to User Manual September 2014

13. Number in Household...:
14. Total Household Income: /
CHANGE which item? (1-14) NONE//:

Figure 2-8: Example display of "MORE THAN ONE RACE"

IHS REGISTRATION EDITOR (page 10) 2013 DEMO HOSPITAL \_\_\_\_\_ DEMO,JOHN DOE (upd:FEB 25, 2014) HRN:T74874 DIRECT ONLY \_\_\_\_\_ Other Patient Data 1. Ethnicity.....: DECLINED TO ANSWER 2. Race..... MORE THAN ONE RACE 3. Primary Language.....: DECLINED TO ANSWER Interpreter required? NO Other languages spoken: DECLINED TO ANSWER 4. Preferred Language....: DECLINED TO ANSWER ------5. Migrant Worker?....: NO Type: (upd FEB 25,2014) 6. Homeless?.... NO Type: (upd FEB 25,2014) \_\_\_\_\_ 7. Internet Access.....: YES Where: H, S, W (upd JAN 2,2014) 8. EMAIL ADDRESS..... JOHNDOE@EMAIL.COM 9. GENERIC HEALTH PERMISSION:10. PREFERRED METHOD:11. PHR ACCESS: YES (DEC 03, 2013)12. PHR HANDOUT: YES (DEC 03, 2013) \_\_\_\_\_ 13. Number in Household...: 14. Total Household Income: / \_\_\_\_\_ CHANGE which item? (1-14) NONE//: 2 Select Race(s): ASIAN// ? Answer with RACE INFORMATION Choose from: AMERICAN INDIAN OR ALASKA NATIVE ASIAN You may enter a new RACE INFORMATION, if you wish Select from the available listing all races which best identify this patient Inactive values are not selectable Answer with RACE NAME, or ABBREVIATION Do you want the entire RACE List? N (No) Select Race(s): ASIAN// @ SURE YOU WANT TO DELETE THE ENTIRE Race(s)? Y (Yes) Select Race(s): AMERICAN INDIAN OR ALASKA NATIVE// RACE INFORMATION: AMERICAN INDIAN OR ALASKA NATIVE 1 METHOD OF COLLECTION: SELF IDENTIFICATION//

Figure 2-9: Example of removing a Race when multiple races are entered.

 FEB 25, 2014@11:24:56
 Page: 1

 PATIENT: DEMO, JOHN DOE
 CHART #: T74874

Addendum to User Manual September 2014

| COMPUTER FILE EST: JAN 02, 2014(DS)                                                                                         | LAST EDIT: FEB 25, 2014 (GT)                                               |
|----------------------------------------------------------------------------------------------------|----------------------------------------------------------------------------|
| SSN: 652699875P<br>CLASS: INDIAN/ALASKA NATIVE<br>COMMUNITY: ROCKY BOY AGENCY                                               | SSN STATUS: Pending Verification<br>SEX: UNKNOWN<br>BIRTHDAY: OCT 31, 1970 |
| CUURTY: HILL<br>CURRENT ADDRESS:<br>123 MAIN ST<br>ROCKY BOY MONTANA 14544                                                  | AGE: 43 YRS                                                                |
| PHONE NUMBERS<br>HOME: 254-555-1234 WORK:<br>OTHER PHONE:                                                                   |                                                                            |
| RACE: AMERICAN INDIAN OR ALASKA NATIVE<br>PREFERRED LANGUAGE: DECLINED TO ANSWER<br>CURRENT EMAIL ADDRESS: JOHNDOE@EMAIL.CO | ETHNICITY: DECLINED TO ANSWER<br>PREFERRED METHOD:<br>M                    |

Figure 2-2: Example of face sheet if only one race is specified

## 2.5 Preferred Language in Patient Editor, Page 10

Declined to Answer is a new option in the Preferred Language field.

If a patient declines to answer their preferred language, the user may select or change to "DECLINED TO ANSWER".

The face sheet will display "DECLINED TO ANSWER".

```
IHS REGISTRATION EDITOR (page 10)
                                     DEMO HOSPITAL
DEMO, JOHN DOE (upd:NOV 21, 2013) HRN:899523 DIRECT ONLY
_____
                Other Patient Data
1. Ethnicity..... NOT HISPANIC OR LATINO
2. Race..... MORE THAN ONE RACE
3. Primary Language.....: ENGLISH
  Other languages spoken: DECLINED TO ANSWER
                               Interpreter required?
4. Preferred Language....: DECLINED TO ANSWER
_____
5. Migrant Worker?....: Type:
6. Homeless?.... Type:
                      _____
7. Internet Access.....: YES Where: H, W, M
(upd NOV 21,2013)
_____
13. Number in Household...:
14. Total Household Income:
                      /
***WARNING 039: Patient's Migrant Worker information incomplete
***WARNING 040: Patient's Homeless information incomplete
CHANGE which item? (1-14) NONE//:
```

Figure 2-11: Example of Preferred Language and Other language fields if declined to answer is entered

Addendum to User Manual September 2014

| FEB 25, 2014@11:24:56                                                                                                    | Page: 1                                                                                   |
|----------------------------------------------------------------------------------------------------|-------------------------------------------------------------------------------------------|
| PATIENT: DEMO,JOHN DOE                                                                                                    | CHART #: T74874                                                                           |
| COMPUTER FILE EST: JAN 02, 2014(DS)                                                                                                    | LAST EDIT: FEB 25, 2014 (GT)                                                              |
| SSN: 652699875P<br>CLASS: INDIAN/ALASKA NATIVE<br>COMMUNITY: ROCKY BOY AGENCY<br>COUNTY: HILL<br>CURRENT ADDRESS:<br>123 MAIN ST<br>ROCKY BOY, MONTANA 14544<br>PHONE NUMBERS<br>HOME: 254-555-1234 WORK:<br>OTHER PHONE: | SSN STATUS: Pending Verification<br>SEX: UNKNOWN<br>BIRTHDAY: OCT 31, 1970<br>AGE: 43 YRS |
| RACE: AMERICAN INDIAN OR ALASKA NATIVE<br>PREFERRED LANGUAGE: DECLINED TO ANSWER<br>CURRENT EMAIL ADDRESS: JOHNDOE@EMAIL.CO                                                                                               | ETHNICITY: DECLINED TO ANSWER<br>PREFERRED METHOD:<br>M                                   |

Figure 2-12: Example of face sheet of preferred language if decline to answer is selected

### 2.6 Preferred Method of Communication

Changed preferred method question to read "What is your preferred method of communication?"

- Changed M MAIL to L LETTER
- New option D DO NOT NOTIFY

```
IHS REGISTRATION EDITOR (page 10)
                                       DEMO HOSPITAL
DEMO, JOHN DOE (upd:NOV 21, 2013) HRN:899523 DIRECT ONLY
Other Patient Data
1. Ethnicity.....: NOT HISPANIC OR LATINO
2. Race..... MORE THAN ONE RACE
3. Primary Language.....: ENGLISH
                              Interpreter required?
   Other languages spoken: DECLINED TO ANSWER
4. Preferred Language....: DECLINED TO ANSWER
           _____
5. Migrant Worker?.....: NO Type:
                                       (upd NOV 21,2013)
                                   (upd NOV 21,2013)
6. Homeless?..... NO Type:
   _____
7. Internet Access.....: YES Where: H, W, M
                                      (upd NOV 21,2013)
8. EMAIL ADDRESS.....
9. GENERIC HEALTH PERMISSION:
                      10. PREFERRED METHOD:
11. PHR ACCESS:
                       12. PHR HANDOUT:
13. Number in Household...:
14. Total Household Income:
                         /
      _____
_____
CHANGE which item? (1-14) NONE//: 10
WHAT IS YOUR PREFERRED METHOD OF COMMUNICATIONS ?: ??
   Choose from:
      PHONE
    Ρ
```

Addendum to User Manual September 2014

E EMAIL L LETTER D DO NOT NOTIFY WHAT IS YOUR PREFERRED METHOD OF COMMUNICATIONS?:

Figure 2-3: Example of the revised question and new "L LETTER" and "D DO NOT NOTIFY" options

### 2.7 New Menu Option for PHR Access

A new menu option created for PHR to collect information if a patient is accessing their PHR and a date when it has been accessed.

The menu option is locked with AGZPHROPT security key.

This option was created for users that do not have access to the registration editor and only need to update PHR access information

PATIENT REGISTRATION DEMO HOSPITAL Patient Registration \*\*\* NOTE: IF YOU EDIT A PATIENT AND SEE THEIR NAME IN REVERSE VIDEO \*\*\* \*\*\* WITH '(RHI)' BLINKING NEXT TO IT, IT MEANS THEY HAVE RESTRICTED \*\*\* \*\*\* HEALTH INFORMATION \*\*\* ADD ADD a new patient EPT EDIT a patient's file Print a FACE SHEET FAC NON Enter NON-MANDATORY new patient information CORRECT the patient's NAME NAM EDIT the patient's CHART NUMBER. CHR INACTIVATE/ACTIVATE a patient's file INA RPT REGISTRATION REPORTS ... DEL DELETE a patient's Health Record Number Review and edit DECEASED or INACTIVE patient files REV EMB Print an EMBOSSED CARD SCA SCAN the patient files ... THR Third Party Billing Reports ... Print tub-file INDEX cards ... IND LBLLABELS menu ... Edit one of the Patient's PAGEs ... PAG print Face sheet, Index card, Embossed card FIE MSP Medicare Secondary Payer Menu ... PHR Update patient's Personal Health Record Access

Figure 2-4: Example showing the Update patient's Personal Heat Record Access option

#### PATIENT REGISTRATION

DEMO HOSPITAL

Update patient's Personal Health Record Access

Addendum to User Manual September 2014

```
*** NOTE: IF YOU EDIT A PATIENT AND SEE THEIR NAME IN REVERSE VIDEO ***
    *** WITH '(RHI)' BLINKING NEXT TO IT, IT MEANS THEY HAVE RESTRICTED ***
                          *** HEALTH INFORMATION ***
Select PATIENT NAME: DEMO, JOHN DOE
                                       U 12-25-1980
                                                                  DH 899523
Select PHR ACCESS DATE: T DEC 03, 2013
 Are you adding 'DEC 03, 2013' as a new PHR ACCESS DATE (the 2ND for this PATIE
NT)? No// Y (Yes)
 Date of PHR Access: DEC 3,2013//
 Do you access your Personal Health Record?: ??
     Choose from:
      1
0
               YES
              NO
 Do you access your Personal Health Record?:
```

Figure 2-5: Example of updating the patient's Personal Health Record access using the PHR main menu option

### 2.8 PHR Access & PHR Handout

New fields for PHR have been added to the registration editor, page 10. PHR Access and PHR Handout have been added to provide the user the ability to document if a patient has access to their PHR or if they have received the PHR handout. The PHR handout provides information to the patient on how they can access their PHR.

Each field allows for multiple dates to be collected and a status of YES or NO.

PHR Access will ask for a date then ask the question, "Do you access your Personal Health Record?"

PHR Handout will ask for a date then ask the question, "Provided PHR handout?"

```
IHS REGISTRATION EDITOR (page 10)
                                   DEMO HOSPITAL
DEMO,JOHN DOE (upd:NOV 21, 2013) HRN:899523 DIRECT ONLY
_____
                Other Patient Data
1. Ethnicity.....: NOT HISPANIC OR LATINO
2. Race..... MORE THAN ONE RACE
3. Primary Language.....: ENGLISH
                          Interpreter required?
  Other languages spoken: DECLINED TO ANSWER
4. Preferred Language....: DECLINED TO ANSWER
     _____
5. Migrant Worker?.....: NO Type:
6. Homeless?..... NO Type:
                             (upd NOV 21,2013)
                                 (upd NOV 21,2013)
                      _____
7. Internet Access.....: YES Where: H, W, M
(upd NOV 21,2013)
13. Number in Household...:
14. Total Household Income:
                     /
      _____
_____
```

Addendum to User Manual September 2014

CHANGE which item? (1-14) NONE//: 11 Select PHR ACCESS DATE: T NOV 21, 2013 Are you adding 'NOV 21, 2013' as a new PHR ACCESS DATE (the 1ST for this PATIE NT)? No// Y (Yes) Date of PHR Access: NOV 21,2013// Do you access your Personal Health Record?: Y

Figure 2-6: Example of adding PHR Access

IHS REGISTRATION EDITOR (page 10) DEMO HOSPITAL \_\_\_\_\_ DEMO,JOHN DOE (upd:NOV 21, 2013) HRN:899523 DIRECT ONLY \_\_\_\_\_ Other Patient Data 1. Ethnicity..... NOT HISPANIC OR LATINO 2. Race..... MORE THAN ONE RACE 3. Primary Language....: ENGLISH Interpreter required? Other languages spoken: DECLINED TO ANSWER 4. Preferred Language....: DECLINED TO ANSWER \_\_\_\_\_ \_\_\_\_\_ 5. Migrant Worker?....: NO Type: (upd NOV 21,2013) 6. Homeless?..... NO Type: (upd NOV 21,2013) \_\_\_\_\_ (upd NOV 21,2013) 7. Internet Access.....: YES Where: H, W, M 8. EMAIL ADDRESS..... 8. EMAIL ADDRESS...... 9. GENERIC HEALTH PERMISSION: 10. PREFERRED METHOD: DO NOT NOTIFY 11. PHR ACCESS: YES (NOV 21, 2013) 12. PHR HANDOUT: \_\_\_\_\_ 13. Number in Household...: 14. Total Household Income: / \_\_\_\_\_ CHANGE which item? (1-14) NONE//: 12 Select PHR HANDOUT DATE: T NOV 21, 2013 Are you adding 'NOV 21, 2013' as a new PHR HANDOUT DATE (the 1ST for this PATI ENT)? No// Y (Yes) Date of PHR Handout: NOV 21,2013// Provided PHR handout?: YES//

Figure 2-7: Example of adding a PHR Handout

IHS REGISTRATION EDITOR (page 10) DEMO HOSPITAL (upd:NOV 21, 2013) HRN:899523 DIRECT ONLY DEMO, JOHN DOE \_\_\_\_\_ Other Patient Data 1. Ethnicity.....: NOT HISPANIC OR LATINO 2. Race..... MORE THAN ONE RACE Interpreter required? 3. Primary Language.....: ENGLISH Other languages spoken: DECLINED TO ANSWER 4. Preferred Language....: DECLINED TO ANSWER 5. Migrant Worker?....: NO Type: (upd NOV 21,2013) 6. Homeless?..... NO Type: (upd NOV 21,2013) ------7. Internet Access..... YES Where: H, W, M (upd NOV 21,2013) 8. EMAIL ADDRESS..... 

Addendum to User Manual September 2014

```
13. Number in Household...:
14. Total Household Income: /
CHANGE which item? (1-14) NONE//:
```

Figure 2-8: Example showing PHR Access and PHR Handout updated

## 2.9 Benefit Coordinator Screens

Two new options (O – OVER INCOME and S – SCREENING ONLY) have been added to the Overall Status of Application field on the Benefits Coordination, Page 5.

The Benefit Coordinator Productivity Report (BCP) has been updated to account for these new entries.

```
IHS REGISTRATION EDITOR (page 5)
                                     DEMO HOSPITAL
_____
              (upd:DEC 02, 2013) HRN:140557 INELIGIBLE
DEMO,CAROL
_____
1. Date Obtained:
2. Overall Status:
3. Type:
4. Person Receiving Application:
_____
-APPLICATION SUBMISSION DATA------
                        SUB. VIA REASON
DATE SUBMITTED SUB. BY
 _____
_____
Last edited by: ADMIN, SYSTEM on Dec 02, 2013
WHEN WAS THE PATIENT'S APPLICATION OBTAINED?
Select DATE APPLICATION OBTAINED: T DEC 02, 2013
 Are you adding 'DEC 02, 2013' as
  a new DATE APPLICATION OBTAINED? No// Y (Yes)
APPLICATION TYPE:
OVERALL STATUS OF APPLICATION: ??
  Choose from:
   P PENDING
    A
        APPROVED
   D
        DENIED
       RE-SUBMITTED
REFUSED
   R
   RE
        FOLLOW UP NEEDED
   F
        ENTERED IN ERROR
    Е
        OVER INCOME
    0
    S SCREENING ONLY
OVERALL STATUS OF APPLICATION:
```

Figure 2-9: Example of new Application with new Overall Status of Application options

Addendum to User Manual September 2014

| ADMIN, SYSTEM                            | Page 1                                                            |  |
|------------------------------------------|-------------------------------------------------------------------|--|
|                                          | 7247                                                              |  |
|                                          | BENEFIT COORDINATOR PRODUCTIVITY REPORT                           |  |
|                                          | UCI: PRDMU,PRDMU                                                  |  |
|                                          | Report Date: DEC 4,2013@16:13:36                                  |  |
|                                          | Date range From 12/4/2012 to 12/4/2013                            |  |
| APPLICATION                              | APPROVED DENIED RESUB REFUSED FOLLOWID ERR DENDING OVERING SCREEN |  |
|                                          |                                                                   |  |
|                                          |                                                                   |  |
| TEST APPLICATION 1                       |                                                                   |  |
|                                          |                                                                   |  |
| <br>тотат.s                              | 1                                                                 |  |
| 101110                                   |                                                                   |  |
| Enter RETURN to continue or '^' to exit: |                                                                   |  |

Figure 2-20: Example of the Benefit Coordinator Productivity Report

# 3.0 AG IHS Eligibility Letter

### 3.1 Overview

In March 2010, President Obama signed comprehensive health reform, the Patient Protection and Affordable Care Act (ACA), into law. The law makes health care more accessible and affordable for many Americans. The ACA also requires that all non-exempt individuals must enroll in minimum essential (health benefits) coverage or pay the individual shared responsibility payment. However, patients who are members of federally recognized tribes are exempt from the payment, provided they file for an exemption with either the Marketplace or with the Internal Revenue Service.

In addition, individuals who are not members of a federally recognized Indian tribe, but who are eligible for services through an Indian health care provider, as defined in 42 CFR 447.50, or are eligible for services through the IHS in accordance with 25 U.S.C. 1680c(a), (b), or (d)(3), qualify for a hardship exemption. See 45 CFR 155.605(g)(6). These patients must apply for a hardship exemption and present documentation demonstrating such eligibility.

The IHS will assist patients in obtaining the hardship exemption by providing our patients with a letter acknowledging their eligibility for IHS services. The AG IHS Eligibility Letter is used to confirm a patient's eligibility for IHS services, print the letter proving eligibility, and later verify the legitimacy of the letter.

AG v7.1 p11 includes the capability to print the AG IHS Eligibility Letter. This letter may be printed for any person who seeks to document their eligibility for IHS services in order to support their application for a hardship exemption or related purpose as described above. Only patients who have been determined to be eligible for services from an Indian health care provider should receive the letter.

Due to the importance of this document, several mechanisms have been put in place to prevent forgeries and verify the authenticity of each letter. These range from automated patient eligibility checks to encrypted unique identifiers. Additionally, a log will be kept of each AG IHS Eligibility Letter printed along with key identifying information. The content of the AG IHS Eligibility Letters will be specific to a Facility, from the signing user to the generation of the encrypted identifiers.

**Note:** There can only be one person per Facility designated as author of the ACA IHS Eligibility Letter.

The AG IHS Eligibility Letter may be printed for any person who seeks to document their eligibility for IHS services in order to support their application for a hardship exemption or related purpose as described in Section 1.0 above. Only patients who have been determined to be eligible for services from an Indian health care provider should receive the letter.

Due to the importance of this document, several mechanisms have been put in place to prevent forgeries and verify the authenticity of each letter. These range from automated patient eligibility checks to encrypted unique identifiers. Additionally, a log will be kept of each AG IHS Eligibility Letter printed along with key identifying information. The content of the AG IHS Eligibility Letters will be specific to a Facility, from the signing user to the generation of the encrypted identifiers.

**Note:** There can only be one person per Facility designated as author of the AG IHS Eligibility Letter.

## 3.2 Printing an AG IHS Eligibility Letter

To print an AG IHS Eligibility Letter:

- 1. Log in to the correct division.
- 2. From the Patient Registration Main Menu, enter the Print IHS Eligibility Letter [AGACA PRINT] menu option:

```
PATIENT REGISTRATION
                                DEMO HOSPITAL
                            Patient Registration
  ADD
         ADD a new patient
        EDIT a patient's file
  EPT
  FAC
        Print a FACE SHEET
  NON Enter NON-MANDATORY new patient information
  NAM CORRECT the patient's NAME
  CHR EDIT the patient's CHART NUMBER.
  INA INACTIVATE/ACTIVATE a patient's file
  RPT REGISTRATION REPORTS ...
  DEL DELETE a patient's Health Record Number
  REV
        Review and edit DECEASED or INACTIVE patient files
  EMB
        Print an EMBOSSED CARD
  SCA
        SCAN the patient files ...
         Third Party Billing Reports ...
  THR
  IND
         Print tub-file INDEX cards ...
  LBL
        LABELS menu ...
  PAG
        Edit one of the Patient's PAGEs ...
  FIE
         print Face sheet, Index card, Embossed card
  MSP Medicare Secondary Payer Menu ...
  PHR Update patient's Personal Health Record Access
  ACA
        Print IHS Eligibility Letter
  ACAV Verify IHS Eligibility Letter
Select Patient Registration Option: ACA Print IHS Eligibility Letter
```

As mentioned earlier in this document, only one user can be assigned the AGZACA SIGN security key. The output displayed by the AGACA PRINT option will show whether a user has been correctly assigned.

• If a single user has been correctly assigned the appropriate key to author the letter, the following output will be displayed:

```
DEMO HOSPITAL

DEMO HOSPITAL

Print IHS Eligibility Letter

*** NOTE: IF YOU EDIT A PATIENT AND SEE THEIR NAME IN REVERSE VIDEO ***

*** WITH '(RHI)' BLINKING NEXT TO IT, IT MEANS THEY HAVE RESTRICTED ***

*** HEALTH INFORMATION ***

Printing of this letter is restricted to Individuals who are eligible for

services through an Indian health care provider as defined in 42 CFR 447.50

or is eligible for services through the Indian Health Service in accordance

with 25 USC 1680c(a), (b), or (d)(3).

Select PATIENT NAME:
```

- - If no users have been assigned the appropriate key, this will be displayed:

```
PATIENT REGISTRATION

DEMO HOSPITAL

Print IHS Eligibility Letter

*** NOTE: IF YOU EDIT A PATIENT AND SEE THEIR NAME IN REVERSE VIDEO ***

*** WITH '(RHI)' BLINKING NEXT TO IT, IT MEANS THEY HAVE RESTRICTED ***

*** HEALTH INFORMATION ***

Printing of this letter is restricted to Individuals who are eligible for

services through an Indian health care provider as defined in 42 CFR 447.50

or is eligible for services through the Indian Health Service in accordance

with 25 USC 1680c(a), (b), or (d)(3).

<AG SIGN SECURITY KEY NOT ASSIGNED>

Press Enter to continue.:
```

• If more than one user has been assigned the appropriate key, this will be displayed:

PATIENT REGISTRATION DEMO HOSPITAL Print IHS Eligibility Letter \*\*\* NOTE: IF YOU EDIT A PATIENT AND SEE THEIR NAME IN REVERSE VIDEO \*\*\* \*\*\* WITH '(RHI)' BLINKING NEXT TO IT, IT MEANS THEY HAVE RESTRICTED \*\*\* \*\*\* HEALTH INFORMATION \*\*\* Printing of this letter is restricted to Individuals who are eligible for

Addendum to User Manual September 2014

AG IHS Eligibility Letter

```
services through an Indian health care provider as defined in 42 CFR 447.50
or is eligible for services through the Indian Health Service in accordance
with 25 USC 1680c(a), (b), or (d)(3).
<AG SIGN SECURITY KEY ASSIGNED TO MORE THAN ONE USER>
Press Enter to continue.:
```

3. After verifying a user has been assigned the AGZACA SIGN security key, enter and select the patient's name at the "Select PATIENT NAME" prompt.

```
Select PATIENT NAME: DEMO,PATIENT ONE
M 01-01-1980 XXX-XX-9991 DH 9991
```

The output displayed will indicate whether the patient is eligible to receive the AG IHS Eligibility Letter:

• If the patient is an Indian/Alaska Native and receives Direct Only/CHS or Direct Only benefits, the following output will be displayed:

```
Select PATIENT NAME: DEMO,PATIENT ONE
M 01-01-1980 XXX-XX-9991 DH 9991
Press Enter to continue.:
```

• If the patient is not an Indian/Alaska Native, but still receives Direct Only/CHS or Direct Only benefits (such as Pregnant with Native American Child, or Adoptee), the following output will be displayed:

```
Select PATIENT NAME: DEMO,PATIENT TWO

F 01-01-1980 XXX-XX-9992 DH 9992

>>> Warning the patient you have selected is a NON-INDIAN BENEFICIARY,

>>> but listed as eligible for services.

>>> Are you sure you want to continue to print?

PROCEED TO PRINT LETTER ANYWAY (Y/N)? NO//

Press Enter to continue.:
```

• If the patient is not an Indian/Alaska Native, and Ineligible/Pending benefits, the following output will be displayed:

```
Select PATIENT NAME: DEMO, PATIENT THREE

M 01-01-1980 XXX-XX-9993 DH 9993

>>> Warning the patient you have selected is not eligible based on the
following information:

CLASSIFICATION/BENEFICIARY : NON-INDIAN (FEE CHARGED)

ELIGIBILITY STATUS : INELIGIBLE

Press Enter to continue.:
```

4. Print to the designated printer.

**Note:** Be sure to select the printer designated for printing on IHS /Facility letterhead. Additionally, do not print the letter to your Home Device (computer screen), as this will be logged as a printed letter.

The following example shows the typical output sent to the designated printer:

```
Select PATIENT NAME: DEMO, PATIENT ONE
                                                                   DH 9991
                                        M 01-01-1980 XXX-XX-9991
Press Enter to continue.:
DEVICE: HOME// VT Right Margin: 80//
<Date>
RE:
         <First Middle Last Name>
          <Address line 1>
          <City, State Zip>
Dear Federal or State Marketplace,
We have received a request to verify eligibility for Indian
Health Service (IHS) coverage for <First Middle Last Name>.
Upon review of our local facility data, we confirm that this
individual is an Indian eligible for services through an
Indian health care provider as defined by 42 CFR 447.50 or is
eligible for services through the Indian Health Service in
accordance with 25 USC 1680c(a), (b), or (d)(3). Eligibility
for such services under 42 CFR Part 136 has been verified at
the <Facility Name>
within the Indian Health Service <Area Prefix/Region> Area.
If you have any questions, please contact us at: <Facility Phone Number>
Sincerely,
<Signing User, Title>
<Facility Name>
<Area Prefix/Region> Area
UNIQUE IDENTIFIERS:
DOB: <Date of Birth>
SSN: <Last 4 of SSN>
<Unique Identifier>
```

### 3.3 Verifying an AG IHS Eligibility Letter

After the patient has delivered the AG IHS Eligibility Letter to the appropriate Federal or State Marketplace, you may be contacted to verify the authenticity of the letter. This is done with the AGACA VERIFY menu option.

To verify an AG IHS Eligibility Letter:

- 1. Log in to the correct division.
- 2. From the Patient Registration Main Menu, enter the Verify IHS Eligibility Letter [AGACA VERIFY] secondary menu option:

|           | PATIENT REGISTRATION<br>DEMO HOSPITAL                         |
|-----------|---------------------------------------------------------------|
|           | Patient Registration                                          |
| ADD       | ADD a new patient                                             |
| EPT       | EDIT a patient's file                                         |
| FAC       | Print a FACE SHEET                                            |
| NON       | Enter NON-MANDATORY new patient information                   |
| NAM       | CORRECT the patient's NAME                                    |
| CHR       | EDIT the patient's CHART NUMBER.                              |
| INA       | INACTIVATE/ACTIVATE a patient's file                          |
| RPT       | REGISTRATION REPORTS                                          |
| DEL       | DELETE a patient's Health Record Number                       |
| REV       | Review and edit DECEASED or INACTIVE patient files            |
| EMB       | Print an EMBOSSED CARD                                        |
| SCA       | SCAN the patient files                                        |
| THR       | Third Party Billing Reports                                   |
| IND       | Print tub-file INDEX cards                                    |
| LBL       | LABELS menu                                                   |
| PAG       | Edit one of the Patient's PAGEs                               |
| FIE       | print Face sheet, Index card, Embossed card                   |
| MSP       | Medicare Secondary Payer Menu                                 |
| PHR       | Update patient's Personal Health Record Access                |
| ACA       | Print IHS Eligibility Letter                                  |
| ACAV      | Verify IHS Eligibility Letter                                 |
| Select Pa | tient Registration Option: ACAV Verify IHS Eligibility Letter |

3. Enter the unique identifier code given to you by the representative of the entity requesting verification:

PATIENT REGISTRATION DEMO HOSPITAL Verify IHS Eligibility Letter Verify the authenticity of a printed IHS Eligibility Letter by entering the unique identifier code given to you by the representative of the entity requesting verification. \*\* NOTE: The codes printed on the IHS Eligibility Letters are unique to \*\*

Addendum to User Manual September 2014

AG IHS Eligibility Letter

```
** a facility and can only be verified at the site it was printed from. **
ENTER THE UNIQUE IDENTIFIER CODE (MINIMUM 21 DIGITS):
```

4. After entering the unique identifier code at the prompt, the results of the verification are displayed in three columns:

The three columns show the following information:

- LETTER This column shows the information extracted from the AG IHS Eligibility Letter and used to create the unique identifier code.
- RPMS This column shows the corresponding RPMS data used to compare with the information from the letter.
- RESULTS This column shows whether the verification of that field passed or failed.

Any fields marked as FAILED will require manual verification.

• This example shows a case where the user at the facility has had a name change since the AG IHS Eligibility Letter was printed:

• This example shows a case where the patient information on the letter does not match that stored in RPMS:

```
ENTER THE UNIQUE IDENTIFIER CODE (MINIMUM 21 DIGITS):
9UG089QXK2U1W332QJXX83
LETTER RPMS RESULTS
```

Addendum to User Manual September 2014

AG IHS Eligibility Letter

RECORD NUMBER:22...22PASSEDUSER:ADM,S...ADMIN,SYSTEMPASSEDDATE/TIME:Sep 24, 2013...Sep 24, 2013@09:34:11PASSEDPT NAME:DEM,A...DEMO,PATIENT ONEFAILED \*\*\*PT DOB:Nov 30, 1950...Jan 01, 1980FAILED \*\*\*PT SSN:XXX-XX-0001...XXX-XX-9991FAILED \*\*\*Press Enter to continue.:.........

• This example shows a case where the record number on the letter does not match a letter printed at this facility:

| ENTER THE UNIQUE IDENTIFIER CODE (MINIMUM 21 DIGITS):<br>7UG086QXK26TW2772QJX387 |                   |  |      |            |
|----------------------------------------------------------------------------------|-------------------|--|------|------------|
|                                                                                  | LETTER            |  | RPMS | RESULTS    |
| RECORD NUMBER:<br>Press Enter to                                                 | 100<br>continue.: |  | 0    | FAILED *** |

# Glossary

### Affordable Care Act

The Patient Protection and Affordable Care Act (ACA) provides more accessible and affordable health care for many Americans. The ACA also requires that all non-exempt individuals must enroll in minimum essential (health benefits) coverage or pay the individual shared responsibility payment.

### Database

One or more large structured sets of persistent data, usually associated with software to update and query the data.

### Meaningful Use

A new health initiative project assigned to the ONC and CMS. The ONC is creating criteria for what an EHR should be able to do. CMS is creating guidelines EHR uses in the health care system.

### Menu

A list of choices for computing activity. A menu is a type of option designed to identify a series of items (other options) for presentation to the user for selection.

### RPMS

Resource and Patient Management System. A suite of software applications used at IHS facilities to support administrative, clerical, and clinical functions.

# Acronym List

| ACA  | Affordable Care Act                        |
|------|--------------------------------------------|
| ACB  | Authorized Certification Body              |
| САН  | Critical Access Hospital                   |
| CMS  | Centers for Medicare and Medicaid Services |
| EHR  | Electronic Health Record                   |
| EP   | Eligible Professionals                     |
| IHS  | Indian Health Service                      |
| MU   | Meaningful Use                             |
| ONC  | Office of the National Coordinator         |
| PHR  | Patient Health Record                      |
| RPMS | Resource and Patient Management System     |

# **Contact Information**

If you have any questions or comments regarding this distribution, please contact the OIT Help Desk (IHS).

Phone: (888) 830-7280 (toll free)

Web: http://www.ihs.gov/helpdesk/

Email: support@ihs.gov